### Il foglio elettronico: Excel

**Laboratorio di Informatica** Corso di Laurea triennale in Biologia

Dott. Fabio Aiolli (*aiolli@math.unipd.it*) Dott.ssa Elisa Caniato (*ecaniato@gmail.com*)

Anno accademico 2007-2008

### Sommario

- La finestra
  - Barre
    - strumenti standard, formule, menu, stato, formattazione
  - Foglio di lavoro
    - le celle e i fogli
  - Celle e modalità di selezione
- I dati
  - Inserimento dei dati
    - costanti
    - formule
  - Modifica
  - Copia
- Formatto celle
- Modifica celle

### La finestra

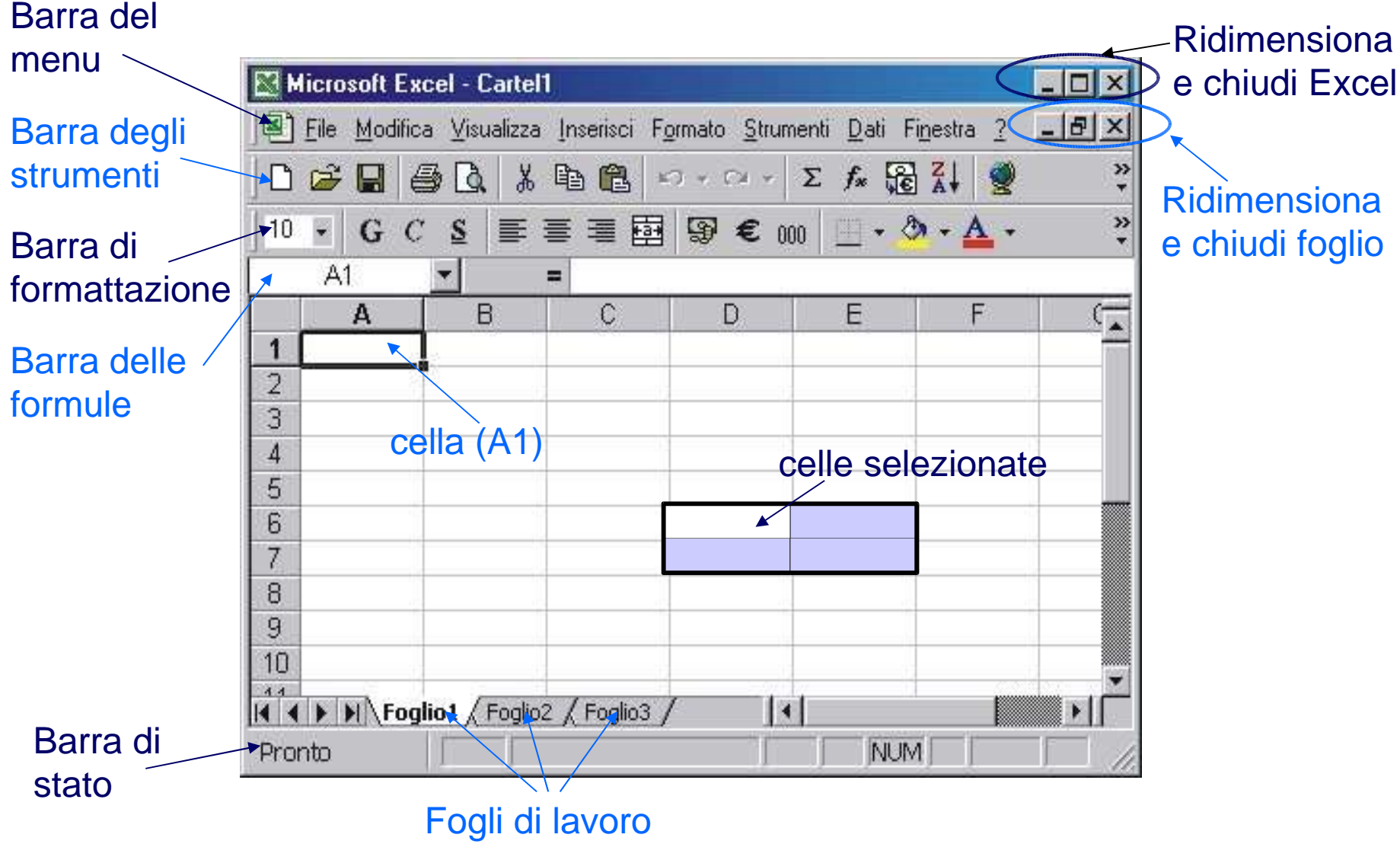

Laboratorio di Informatica. Il foglio elettronico: Excel

### Barre

La finestra

- La configurazione delle barre può essere personalizzata
  - posizionarsi sull'area grigia libera accanto alle barra del menu
  - premere il tasto destro del mouse
  - la lista mostra tutte le barre che si possono visualizzare
    - quelle "segnate" sono attive (visualizzate)
  - scorrendo la lista, selezionando i nomi, si attivano/disattivano le barre

# Fogli di lavoro

La finestra

- Un documento contiene uno o più fogli (si immagini un block notes)
- Il numero di fogli che formano un documento è impostato nelle opzioni
  - dalla barra del menu selezionare "<u>Strumenti</u>"
  - selezionare la voce "<u>Opzioni</u>"
  - della finestra selezionare il tab "Generale"
  - cambiare il numero in "Fogli nella nuova cartella"
- Il default è di 3 fogli: Foglio1, Foglio2, Foglio3
- I fogli possono essere modificati:
  - aggiungere fogli
    - dal menu selezionare "Inserisci"
    - selezionare la prima opzione "Foglio di lavoro"
      - verrà aggiunto come prima foglio ed il nome sarà del tipo "Foglio..."
  - cancellare, cambiare il nome,...
    - mouse destro sul nome del foglio da modificare
    - si sceglie l'opzione tra quelle disponibili richiesta

La finestra

- Posizionarsi su una o più celle per eseguire particolari operazioni
- Le celle selezionate hanno un colore diverso (reverse)
- Selezionare una cella
  - posizionare il cursore del mouse sulla cella
  - premere il tasto sinistro del mouse
  - la cella cambierà colore (viene selezionata)
- Selezionare più celle
  - varie modalità e combinazioni di selezione
    - righe, colonne o celle contigue
    - righe, colonne o celle non contigue
  - eseguite utilizzando mouse e/o tastiera

La finestra

### • Tutto il foglio

– selezionare con il mouse il quadrato in alto a sinistra del foglio, dove si incrociano le righe e colonne

### • Tutta una riga

- selezionare con il mouse il numero della riga
- in posizione corretta il cursore del mouse diventa una freccia rivolta verso destra
- Tutta una colonna
  - selezionare con il mouse la lettere della colonna
  - in posizione corretta il cursore del mouse diventa una freccia rivolta verso il basso

La finestra

#### • Più righe o colonne contigue

- con il mouse
  - selezionare con il mouse il numero (la lettere) della prima riga (colonna)
  - tenere premuto il pulsante sinistro del mouse
  - trascinare il mouse selezionando tutte le righe (colonne) richieste
- mouse + tastiera
  - selezionare con il mouse il numero (la lettere) della prima riga (colonna)
  - premere il tasto shift della tastiera e tenere premuto
  - premere la lettera dell'ultima riga (colonna) da selezionare
- Un'area del foglio di lavoro (celle contigue)
  - mouse
    - selezionare con il mouse la prima cella dell'area
    - tenere premuto il pulsante sinistro
    - continuare a selezionare le colonne e righe adiacenti
  - mouse + tastiera
    - selezionare con il mouse la prima cella dell'area (in alto a sinistra)
    - premere il tasto shift della tastiera e tenere premuto
    - premere con il mouse l'ultima cella dell'area (diametralmente opposta alla prima selezionata, in basso a destra)

#### Laboratorio di Informatica. Il foglio elettronico: Excel

La finestra

- Righe, colonne o celle non contigue
  - mouse + tastiera
    - selezionare con il mouse la prima riga, colonna o cella
    - premere e tenere premuto il tasto CTRL della tastiera
    - continuare a selezionare tutte le altre righe, colonne o celle desiderate

• Esempio

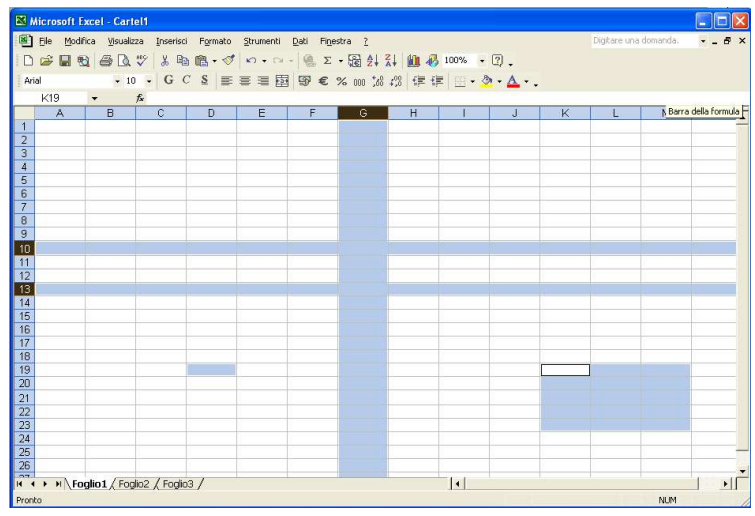

## l dati

- Le celle possono contenere due tipi di dati
   costanti
  - valore numerico e testo fisso
  - formule
    - combinazione di celle collegate da operatori matematici o logici

# Inserimento dei dati

I dati

#### • Per inserire un dato si deve

- scriverlo nella cella desiderata
  - scrivendo dentro la cella selezionata
  - selezionando la cella e scrivendo nella barra delle formule
- premere *Enter* al termine della digitazione per salvarlo nella cella
- Modificare il contenuto di una cella
  - dalla cella
    - doppio click del mouse
    - appare il cursore e si può procedere con le modifiche
  - dalla barra della formula
    - selezionare la cella da modificare
    - posizionarsi sulla barra delle formule
    - apportare le modifiche desiderate

# Inserimento dei dati

l dati

### • Cambiare il contenuto di una cella

- dalla cella
  - selezionare la cella
  - scrivere il nuovo contenuto della cella che <u>sostituirà il</u> <u>precedente</u>

### • Cancellare il contenuto di una o più celle

- dalla/e cella/e
  - selezionare la/le cella/e da eliminare
  - premere il tasto "<u>Canc</u>" (anche chiamato "<u>Delete</u>")

I dati

### • Valore numerico

- combinazione di
  - numeri 0, ..., 9
  - + / () , . \$ %
    - +3: considerato 3 positivo
    - -3: considerato 3 negativo
    - (3): considerato 3 negativo
    - 1/2: per le frazioni
    - \$99.9:
    - 1%: per le percentuali
  - "*E*" e "*e*" per la notazione scientifica
    - 2E6 vale 2×10<sup>6</sup>=2000000
- Testo
  - se è contenuto almeno un qualsiasi altro carattere
  - una cella ammette al massimo 255 caratteri (fino ad Excel 97)

#### Laboratorio di Informatica. Il foglio elettronico: Excel

I dati

### • Trascinamento di celle

 per riempire automaticamente il contenuto delle celle seguendo determinati criteri

### – trascinamento

- si selezionano le celle contigue con la sequenza
- si posiziona il mouse sull'angolo in basso (per incrementare) o in alto (per decrementare) a sinistra dell'ultima cella
- si preme il mouse e si trascina verso il basso (dall'angolo in basso) o l'alto (dall'angolo in basso) per quante celle richiesto

I dati

#### • Trascinamento di celle con testo

- sequenza "sconosciuta" di stringhe
  - si ripete la sequenza
  - Esempio
    - sole,  $luna \rightarrow$  viene ripetuta nelle altre celle la sequenza sole, luna
- sequenza di stringhe "nota"
  - trascinando le celle con la sequenza si completa la serie (e si ripete)
  - Esempio
    - Gennaio, Febbraio  $\rightarrow$  viene continuata la serie con gli altri mesi
  - ci sono sequenze note di default
  - si possono aggiungere nuove sequenze
    - dal menu selezionare "<u>Strumenti</u>"
    - selezionare "Opzioni"
    - selezionare il tab "Elenchi"
    - aggiungere la nuova sequenza

I dati

### • Trascinamento di celle con valori

- ricopiare il contenuto
  - trascinando con *pulsante sinistro mouse* 
    - singola cella
      - » ne copia il contenuto
    - più celle
      - » continua la serie
  - trascinando con *pulsante sinistro mouse* e tasto *Ctrl* premuti
    - si continua la serie lineare
  - trascinando con pulsante destro mouse
    - al rilascio del pulsante, una finestra di dialogo chiede come continuare la serie
      - » copia cella
      - » ricopia serie
      - » serie

l dati

- Trascinamento di celle con valori
  - serie per tendenza lineare "ottimale"
    - si continua la serie aggiungendo la distanza tra i valori
    - Esempio
      - $-1, 2 \rightarrow$  viene continuata con 3, 4, 5, ...
  - serie per tendenza esponenziale
    - si continua la serie esponenziale
    - Esempio
      - $-1, 2 \rightarrow$  viene continuata con 4, 8, 16, ...
  - serie
    - si decide manualmente il criterio da utilizzare per la serie

I dati

- Introdotte dal simbolo "="
- costanti e/o celle combinate con operatori matematici
  - +: addizione
  - -: sottrazione o segno negativo
  - /: divisione o segno di frazione
  - \*: moltiplicazione
  - %: percentuale
  - ^: elevamento a potenza
  - (): per definire la precedenza degli operatori
    - in Excel non esistono parentesi quadrate e graffe
- Esempio
  - somma il contenuto della cella A3 con il doppio del contenuto della cella A6
    - *in formula* è "= A3 + 2 \* A6"

#### Laboratorio di Informatica. Il foglio elettronico: Excel

I dati

### • Riferimenti delle celle

- all'interno di uno stesso foglio
  - una cella
    - lettera numero (i.e. A1)
  - gruppi di celle
    - prima cella : ultima cella (i.e. A1:C3)
- tra fogli diversi all'interno dello stesso documento
  - aggiungere il nome del foglio
    - nome\_foglio!cella (i.e. Foglio1!A1)
- tra documenti diversi
  - aggiungere il percorso del documento = 'percorso\[nome\_file.xls]nome\_foglio'!cella
  - Esempio = 'C:\excel\[prova.xls]Foglio1'!A1

l dati

### • Riferimenti relativi

- la cella dipende dalla riga e colonna
  - trascinando i valori si aggiornano
  - Esempio
    - *inizio:* A3 = A1 + A2
    - trascinando A3 in A4 si ottiene: A4 = A2 + A3

#### • Riferimento assoluto

- la cella ha una posizione fissa all'interno del foglio
  - trascinando il valore non cambia
  - Esempio
    - *inizio:* A3 = \$A\$1 + A2
    - trascinando A3 in A4 si ottiene: A4 = A

– "\$" davanti alla lettera della colonna e/o numero della riga da bloccare

I dati

### • Riferimenti misti

- combinazione di riferimenti relativi e assoluti
  - riga assoluta e colonna relativa
    - \$A1
  - riga relativa e colonna assoluta

     A\$1
- F4 cambia i riferimenti nella formula
  - Esempio
    - =B1+B2|
    - $F4 \rightarrow =B1+\$B\$2|$
    - $F4 \rightarrow =B1+B\$2|$
    - $F4 \rightarrow =B1+\$B2|$
    - $F4 \rightarrow =B1+B2|$
    - spostando il cursore  $\rightarrow =B1+B2|$

#### Laboratorio di Informatica. Il foglio elettronico: Excel

I dati

- Trascinare la cella con formula con il mouse
  - riferimenti relativi vengono aggiornati
    - Esempio
      - -A3 = A1 + A2
      - trascinando in  $B3 \rightarrow B3 = B1 + B2$
  - riferimenti assoluti mantenuti
    - Esempio
      - -A3 = A3 + A2
      - trascinando in  $B3 \rightarrow B3 = $A$1 + $A3$

# Copiare/tagliare i dati

• Copiare il contenuto di una cella

- viene riscritto nella nuova cella
- mantenuto nella cella originale
- Tagliare il contenuto di una cella
  - viene riportato nella nuova cella

– eliminato nell'originale

# Copiare/tagliare i dati

l dati

### • Operazioni per copiare/tagliare una/alcune cella/e

- selezionare la/le cella/e da copiare/tagliare
  - dal menu
    - selezionare "Modifica"
    - scegliere l'opzione "Copia/Taglia"
  - da tastiera
    - digitare il comando <u>Ctrl-C/Ctrl-X</u>
  - dalla barra degli strumenti
    - selezionare l'icona

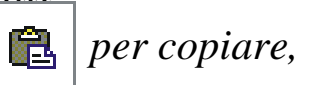

per tagliare

Ж

- posizionarsi dove si desidera riportare i dati
  - dal menu
    - selezionare "Modifica"
    - scegliere l'opzione "Incolla" o "Incolla speciale..."
  - da tastiera
    - digitare il comando <u>Ctrl-V</u>
  - dalla barra degli strum<u>enti</u>

– selezionare l'icona per incollare

Laboratorio di Informatica. Il foglio elettronico: Excel

# Copiare/tagliare i dati

l dati

- Incolla speciale
  - indicare come copiare una cella

| Incolla speciale     | ?                             |  |  |  |  |  |  |
|----------------------|-------------------------------|--|--|--|--|--|--|
| Incolla              |                               |  |  |  |  |  |  |
| • Tutto              | <u>Convalida</u>              |  |  |  |  |  |  |
| C Eormule            | 🕥 Tutto eccetto <u>b</u> ordi |  |  |  |  |  |  |
| ⊂ <u>V</u> alori     | C Larghezza colonne           |  |  |  |  |  |  |
| C Formati            | Formati formule e numero      |  |  |  |  |  |  |
| C Note               | C Formati valori e numero     |  |  |  |  |  |  |
| Operazione           |                               |  |  |  |  |  |  |
| • Nessuna            | Moltiplica                    |  |  |  |  |  |  |
| C Addiziona          | C Dividi                      |  |  |  |  |  |  |
| C Sottrai            |                               |  |  |  |  |  |  |
| 🗖 Saļta celle vuote  | 🔲 Irasponi                    |  |  |  |  |  |  |
| Incolla collegamento | OK Annulla                    |  |  |  |  |  |  |

### Formatto celle

- Il contenuto di una cella è diverso dal formato di visualizzazione
  - *contenuto* è ciò che è stato digitato
  - visualizzazione è il modo di mostrare il contenuto

• Esempio:

- si è digitato '3450' in una cella
  - *contenuto*: in memoria c'e' il numero '3450'
  - *visualizzazione*: potrebbe essere '3.450', '3.450,00', ...

### Formatto celle

- Impostare formattazione desiderata
  - dal menu
    - selezionare "*Formato*"
    - appare la finestra di dialogo per il "Formato celle"
    - selezionare il tab con le formattazioni richieste
      - Numero, Allineamento, Carattere,...
  - dalla barra di formattazione
    - selezionare l'icona con la formattazione richiesta

### Numero

Formato celle

### • Formati di numeri e testo

- a sinistra la lista mostra le categorie dei dati
- a destra si apre il menu con
  - le opzioni per il dato selezionato

| dumero                                     | Allineamento                         | Carattere Bordo Motivo Protezione                                                                        |  |  |  |  |
|--------------------------------------------|--------------------------------------|----------------------------------------------------------------------------------------------------|--|--|--|--|
| ategoria:                                  | 5<br>                                | Esempio                                                                                                  |  |  |  |  |
| Generale<br>Numero<br>Valuta<br>Contabilta | â                                    | Eosizioni decimali: 0                                                                                    |  |  |  |  |
| Data<br>Ora<br>Percentua<br>Frazione       | ie                                   | □ Usa separatore delle migliaia (.)<br>Numeri negativi:                                                  |  |  |  |  |
| Scientifico<br>Testo                       | 1                                    | -1234                                                                                                    |  |  |  |  |
| Speciale<br>Personaliz                     | zato 🗾                               | -1234                                                                                                    |  |  |  |  |
| opzione N                                  | lumero viene uti<br>Valuta e Contabi | lizzata per la visualizzazione generale dei numeri.<br>lità forniscono formattazioni speciali per valori |  |  |  |  |

Laboratorio di Informatica. Il foglio elettronico: Excel

### Allineamento

Formato celle

### • Posizione dei dati nelle celle

- allineamento del testo
- orientamento orizzontale,
   verticale o inclinato
- controllo del testo

| Formato celle                                                                                                    | ? 🛛                                                                                    |
|----------------------------------------------------------------------------------------------------|----------------------------------------------------------------------------------------|
| Numero Allineamento Carattere Bordo<br>Allineamento testo<br>Orizzontale:<br>Standard Rientro:<br>Verticale:<br>In basso<br>Giustifica distribuito<br>Controllo testo<br>Testo a cago<br>Riduci e adatta | Motivo Protezione<br>Orientamento<br>T<br>e<br>s<br>t<br>o<br>t<br>o<br>gr <u>a</u> di |
| Unione celle Da destra a sinistra Ordine di lettura: Contesto                                                                                                    | OK Annulla                                                                             |

### Allineamento

Formato celle

### • Unione celle

- Più celle diventano un'unica cella
  - selezionare le celle (contigue)
  - aprire finestra di dialogo "Formato celle"
  - nel tab "<u>Allineamento</u>"
    - selezionare l'opzione "<u>Unione celle</u>"
- Osservazione
  - celle non contigue non vengono unite
- Esempio
  - titoli che occupano righe o colonne di una tabella

### Allineamento

Formato celle

- Testo a capo
  - scrive il contenuto di una cella andando a capo
    - in "<u>Formato celle</u>" selezionare nel tab "<u>Allineamento</u>" "<u>Testo a capo</u>"
- Riduci e adatta
  - mostrare tutto il contenuto di una cella
    - in "<u>Formato celle</u>" selezionare nel tab "<u>Allineamento</u>" "<u>Riduci e adatta</u>"

### Carattere

Formato celle

### • Carattere

- tipo di carattere (font)
- tipo di stile
- dimensione
- colore
- effetti

| ino di carattere:                                                                                                    | Stile: Dimensions                                                                       |
|----------------------------------------------------------------------------------------------------|-----------------------------------------------------------------------------------------|
| Arial                                                                                                    | Normale 10                                                                              |
| The Allegro BT     Image: Constraint of the Allegro BT       The Arial Black     The Arial Black       The Arial Narrow     Image: Constraint of the Allegro BT | Normale     8       Corsivo     9       Grassetto     10       Grassetto Corsivo     11 |
| iottolineat <u>u</u> ra:                                                                                                    | Colore:                                                                                 |
| Nessuna                                                                                                    | Automatico 👻 🔽 Car. sta <u>n</u> dard                                                   |
| Effetti                                                                                                    | Anteprima                                                                               |
| Barrato     Apice     Pedice                                                                                                    | AaBbCcYyZz                                                                              |
|                                                                                                    |                                                                                         |
| larattere True Type. Lo stess                                                                                                    | o carattere visualizzato<br>er la champa                                                |

## Inserimento celle

Modifica celle

### • Inserire una colonna/riga

- posizionare il mouse sul nome della colonna/riga dove inserire la nuova colonna/riga
- premere il tasto destro del mouse
- selezionare "Inserisci"

| Kicrosoft Excel - Cartel1 |                      |                   |             |         |           |           |               |                 |        |     |   |   |
|---------------------------|----------------------|-------------------|-------------|---------|-----------|-----------|---------------|-----------------|--------|-----|---|---|
| 🔊 E                       | e <u>M</u> odifica   | <u>V</u> isualizz | a Inserisci | Formato | Strumenti | Dati Fine | stra <u>?</u> |                 |        |     |   |   |
|                           | ÷ 🖬 📆                | 6 B. ;            | ۵ 🖇 🏷       | R - 1   | 10 + C4   | - 🍓 Σ     | • 🔂 🤶 🗿       | KI 🛍 🚳          | 100% + | 2.  |   |   |
| Arial                     |                      | - 10              | - G C       | S =     |           | 9€        | % 000 38      | <b>;</b> % €≡ f | 3      | - A |   |   |
| 1                         | 47 .                 | . 1               | Se la       |         |           |           |               |                 |        |     |   |   |
|                           | A                    | В                 | С           | D       | E         | F         | G             | н               | 1      | J   | K | L |
| 1                         |                      |                   |             |         |           |           |               |                 |        |     |   |   |
| 2                         |                      |                   |             |         |           |           |               |                 |        |     |   |   |
| 4                         |                      |                   |             |         |           |           |               |                 |        |     |   |   |
| 5                         |                      |                   |             |         |           |           |               |                 |        |     |   |   |
| 6                         |                      |                   |             |         |           |           |               |                 |        |     |   |   |
| a X                       | Taglia               |                   |             |         | -         |           |               | -               |        |     |   |   |
| 9 🗈                       | Conia                |                   |             |         |           |           |               |                 |        |     |   |   |
| 10                        | Tocolla              |                   |             |         |           |           |               |                 |        |     |   |   |
| 1                         | The sellen second    |                   |             |         |           |           |               |                 |        |     |   |   |
| 1.                        | Thicong office       | 1010111           |             |         |           |           |               |                 |        |     |   |   |
| 14                        | Inserisci            |                   |             |         |           |           |               |                 |        |     |   |   |
| 15                        | Elimina              |                   |             |         |           |           |               |                 |        |     |   |   |
| 16                        | <u>C</u> ancella co  | ntenuto           |             |         |           |           |               |                 |        |     |   |   |
| 17                        | Eormato ce           | lle               |             |         |           |           |               |                 |        |     |   |   |
| 19                        | <u>A</u> ltezza righ | ie                |             |         |           |           |               |                 |        |     |   |   |
| 20                        | Nascondi             |                   |             |         |           |           |               |                 |        |     |   |   |
| 21                        | -<br>Scopri          |                   |             |         |           |           |               |                 |        |     |   |   |
| 22                        | -7-6.0               |                   | 1           |         |           |           |               |                 |        |     |   |   |
| 23                        |                      |                   |             |         |           |           |               | -               |        |     |   |   |
| 25                        |                      |                   |             |         |           |           |               |                 |        |     |   |   |
| 26                        |                      |                   |             |         |           |           |               |                 |        |     |   |   |
| 27                        |                      |                   |             |         |           |           |               |                 |        |     |   |   |
| 28                        |                      |                   |             |         |           |           |               |                 |        |     |   |   |

## Inserimento celle

#### Modifica celle

### • Inserire una cella

- posizionarsi dove inserire la cella
- premere il tasto destro del mouse
- selezionare "<u>Inserisci</u>"
- scegliere cosa inserire e dove
  - una cella in basso o a destra rispetto l'attuale posizione
  - un'intera riga o colonna

| M 🔀  | icrosoft E | xcel - Car           | tel1                   |         |              |             |              |                   |
|------|------------|----------------------|------------------------|---------|--------------|-------------|--------------|-------------------|
|      | Eile Modif | ica ⊻isual           | zza <u>I</u> nserisci  | Formato | Strumenti    | Dati Finest | tra <u>?</u> |                   |
|      | 😂 🔛 🖲      | 1 6 B                | 🂱 🐰 🖻                  | n 🔁 🔹 🛷 | 10 + C1      | - 🤹 Σ 🔸     |              | l 🛍 🚯             |
| Aria | al         | - 1                  | • • G C                | S 📰     | = = <b>=</b> | 9€ ?        | 6 000 7.68 4 | :08 € <b>E</b> €) |
|      | B4         | •                    | fx                     |         |              |             |              |                   |
|      | A          | В                    | С                      | D       | E            | F           | G            | Н                 |
| 1    |            |                      |                        |         |              |             |              |                   |
| 2    |            |                      |                        |         |              |             |              |                   |
| 3    | 2          | r                    | 1                      |         |              |             |              |                   |
| 4    | Ins        | erisci cell          | e ?                    |         |              |             |              |                   |
| 6    |            |                      |                        |         |              |             |              |                   |
| 7    | Inse       | erisci —             |                        |         |              |             |              |                   |
| 8    |            | Sposta le o          | elle a <u>d</u> estra  |         |              |             |              |                   |
| 9    |            | Sposta le o          | elle in <u>b</u> assoj |         |              |             |              |                   |
| 10   | C          | Riga intera          | i -                    |         |              |             |              |                   |
| 11   | C          | ` <u>C</u> olonna in | tera                   |         |              |             |              |                   |
| 12   | <b>_</b>   |                      |                        | 1       |              |             |              |                   |
| 13   |            | OK                   | Annulla                |         |              |             |              |                   |
| 14   |            |                      |                        |         |              |             |              |                   |
| 16   |            |                      |                        |         |              |             |              |                   |
| 17   |            |                      |                        |         |              |             |              |                   |
| 18   |            |                      |                        |         |              |             |              |                   |
| 19   |            |                      |                        |         |              |             |              |                   |
| 20   |            |                      |                        |         |              |             |              |                   |
| 21   |            |                      |                        |         |              |             |              |                   |

### Inserimento celle

Modifica celle

- Inserimento celle e riferimenti
  - in presenza di formule
    - aggiornati i riferimenti

# Dimensioni celle

Modifica celle

- Ingrandire/rimpicciolire una riga/colonna
  - posizionare il mouse su un bordo della riga/colonna
  - premere il tasto sinistro
  - *tenendo premuto allargare o rimpicciolire la riga/colonna*

# Dimensioni celle

Modifica celle

- Impostare dimensione automaticamente
  - dimensione esatta rispetto l'ingombro del contenuto
  - riga/colonna
    - selezionare la riga o colonna
    - premere due volte velocemente il tasto sinistro del mouse sul bordo della riga o colonna accanto ai nomi
  - area di lavoro
    - selezionare l'area
    - premere il tasto sinistro del mouse due volte su uno dei bordi